#### **General Advice**

The following applies for accessing R12 with Microsoft Internet Explorer and 32bit JRE installed.

## **Core Settings**

Oracle advise that medium security settings should be used with IE11:

- Select Tools > Internet Options
- Click on the Security tab
- Select Trusted sites

| Internet Options                                                                                              | 8      | 23    |
|----------------------------------------------------------------------------------------------------|--------|-------|
| General Security Privacy Content Connections Programs                                                         | Adva   | anced |
| Select a zone to view or change security settings.                                                            |        |       |
|                                                                                                    |        |       |
| Internet Local intranet Trusted sites Restricted sites                                                        |        |       |
| Trusted sites                                                                                                 | s      | 5     |
| This zone contains websites that you<br>trust not to damage your computer or<br>your files.                   |        |       |
| Security level for this zone                                                                                  |        |       |
| Allowed levels for this zone: All                                                                             |        |       |
| Prompts before downloading potentially unsafe     content     Unsigned ActiveX controls will not be downloade | d      |       |
| Enable Protected Mode (requires restarting Internet Exp                                                       | lorer) |       |
| Custom level Default                                                                                          | level  |       |
| Reset all zones to default                                                                                    | level  |       |
| OK Cancel                                                                                                    | Ap     | ply   |

The following URLs should be added to Trusted sites:

https://r12fin.uas.ox.ac.uk https://r12uat.uas.ox.ac.uk https://r12supp.uas.ox.ac.uk https://fin12train.uas.ox.ac.uk

(Four URLs are included as this covers test and practice environments)

Click on Sites, enter the URL and click on 'Add'

| Trusted sites                                                                                                    | ×                   |
|----------------------------------------------------------------------------------------------------|---------------------|
| You can add and remove websites from this zor this zone will use the zone's security settings.                                                                                                    | ne. All websites in |
| Add this website to the zone:                                                                                                    |                     |
| https://r12fin.uas.ox.ac.uk                                                                                                    | Add                 |
| Websites:                                                                                                    |                     |
|                                                                                                    | Remove              |
| Require server verification (https:) for all sites in this                                                                                                    | zone                |
|                                                                                                    | Close               |
|                                                                                                    |                     |
| Trusted sites                                                                                                    | x                   |
| Trusted sites<br>You can add and remove websites from this zor<br>this zone will use the zone's security settings.                                                                                                    | ne. All websites in |
| Trusted sites You can add and remove websites from this zor this zone will use the zone's security settings. Add this website to the zone:                                                                                                    | ne. All websites in |
| Trusted sites You can add and remove websites from this zor this zone will use the zone's security settings. Add this website to the zone:                                                                                                    | ne. All websites in |
| Trusted sites You can add and remove websites from this zor this zone will use the zone's security settings. Add this website to the zone: Websites:                                                                                                    | ne. All websites in |
| Trusted sites          You can add and remove websites from this zor this zone will use the zone's security settings.         Add this website to the zone:         Websites:         https://r12fin.uas.ox.ac.uk                                                                   | Add<br>Remove       |
| Trusted sites         You can add and remove websites from this zor this zone will use the zone's security settings.         Add this website to the zone:         Websites:         https://r12fin.uas.ox.ac.uk         Require server verification (https:) for all sites in this | Add<br>Remove       |

Then add other URLs

| Trusted sites                                                                                                    | ×      |  |
|----------------------------------------------------------------------------------------------------|--------|--|
| You can add and remove websites from this zone. All websites in this zone will use the zone's security settings. |        |  |
| Add this website to the zone:                                                                                    |        |  |
|                                                                                                    | Add    |  |
| Websites:                                                                                                    |        |  |
| https://fin12train.uas.ox.ac.uk                                                                                  | Remove |  |
| https://r12fin.uas.ox.ac.uk                                                                                      |        |  |
| https://r12supp.uas.ox.ac.uk                                                                                     |        |  |
|                                                                                                    |        |  |
| Require server verification (https:) for all sites in this                                                       | zone   |  |
|                                                                                                    | Close  |  |

#### **Reports Settings**

Reports users will need to check the settings for Active X controls:

- Select Tools > Internet Options
- Click on the Security tab
- Select Custom Level

Under the heading "ActiveX Controls and plug-ins > Initialize and scrips ActiveX controls not marked as safe for scripting" select "Prompt"

| 🧳 Initiali | ze and script ActiveX controls not marked as safe for s |
|------------|---------------------------------------------------------|
| 🔵 Di:      | sable                                                   |
| 🔘 Er       | able                                                    |
| Pr         | ompt                                                    |

# **Oracle Self-Service Products**

For Oracle Self-Service products Oracle recommend that, to ensure the most current data is being viewed, page data is always refreshed. While the page can be refreshed manually they recommend that instead the following option is set:

Tools > Internet Options > General tab > Browsing History > Settings (button) and select Every time I visit the webpage

# Web ADI Users

### For any users who upload journals via ADI a further setting is recommended

Is Select Tools > Internet Options > Security (Tab) from the browser menu

Select Trusted Sites > Custom Level (button)

<sup>12</sup> Set the option Initialize and script Active X controls not marked as safe for scripting to Prompt